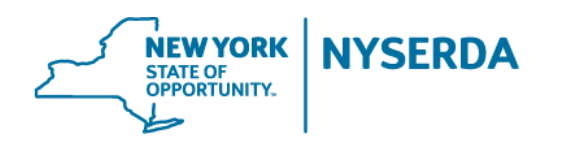

# New York Residential Existing Homes Programs

Quality Assurance Contractor Scoring System: A User Guide for Participating Contractors

May 2019

# **Table of Contents**

- 1. Log-in Page/Forgot Password
- 2. Dashboard
- 3. RSVP
- 4. View/Respond to Inspection Reports
- 5. Reports
- 6. Glossary
- 7. FAQ

## Login Page/Forgot Password

Initially, you are sent an email from NYSERDA with your username and temporary password. The email includes the following link: <u>https://cris.nyserda.org/qacss/Login.aspx.</u> Click on the link to continue.

When logging in to the Quality Assurance Contractor Scoring System (QACSS) for the first time, the system prompts you to create a new password. If you forget your password, click on the Forgot Password? link and the password is forwarded to your login email account.

| / :                                                         | A . @ #   |
|-------------------------------------------------------------|-----------|
| e  ightarrow C [ $*$ https://crk.nyseda.org/qxssl/.ogin.apx | ् १ 🖈 🖬 🗄 |
|                                                             |           |
|                                                             |           |
|                                                             |           |
|                                                             |           |
|                                                             |           |
|                                                             |           |
| NYSERDA Quality Assurance Contractor<br>Scoring System      |           |
| Usemame *                                                   |           |
| Password *                                                  |           |
| Looin Reset                                                 |           |
| Login                                                       |           |
| Forgot Password?                                            |           |
| © 2015 - 2016 NYSERDA                                       |           |
|                                                             |           |
|                                                             |           |
|                                                             |           |
|                                                             |           |
|                                                             |           |
|                                                             |           |
| If you forget your personal pliels                          |           |
| in you lorger your password, click                          |           |
| on this link and the system emails                          |           |
| the password to your OACSS email                            |           |
|                                                             |           |

# Dashboard

Once logged in, you are directed to the Dashboard page, which provides quick views to tasks that need attention.

The main section of the Dashboard page includes inspection reports requiring corrective action as well as a list of upcoming inspections that need an RSVP to attend.

The left menu includes links that navigate to all available pages in QACSS.

If you participate in both Home Performance with ENERGY STAR<sup>®</sup> and EmPower you can toggle between each program to view relevant QA information by clicking the drop-down box in the upper right-hand corner of your screen.

To the left of the program drop-down box in the upper right-hand side of the screen is a bell icon which displays quick notifications to new inspection reports, RSVPs required, and messages from program.

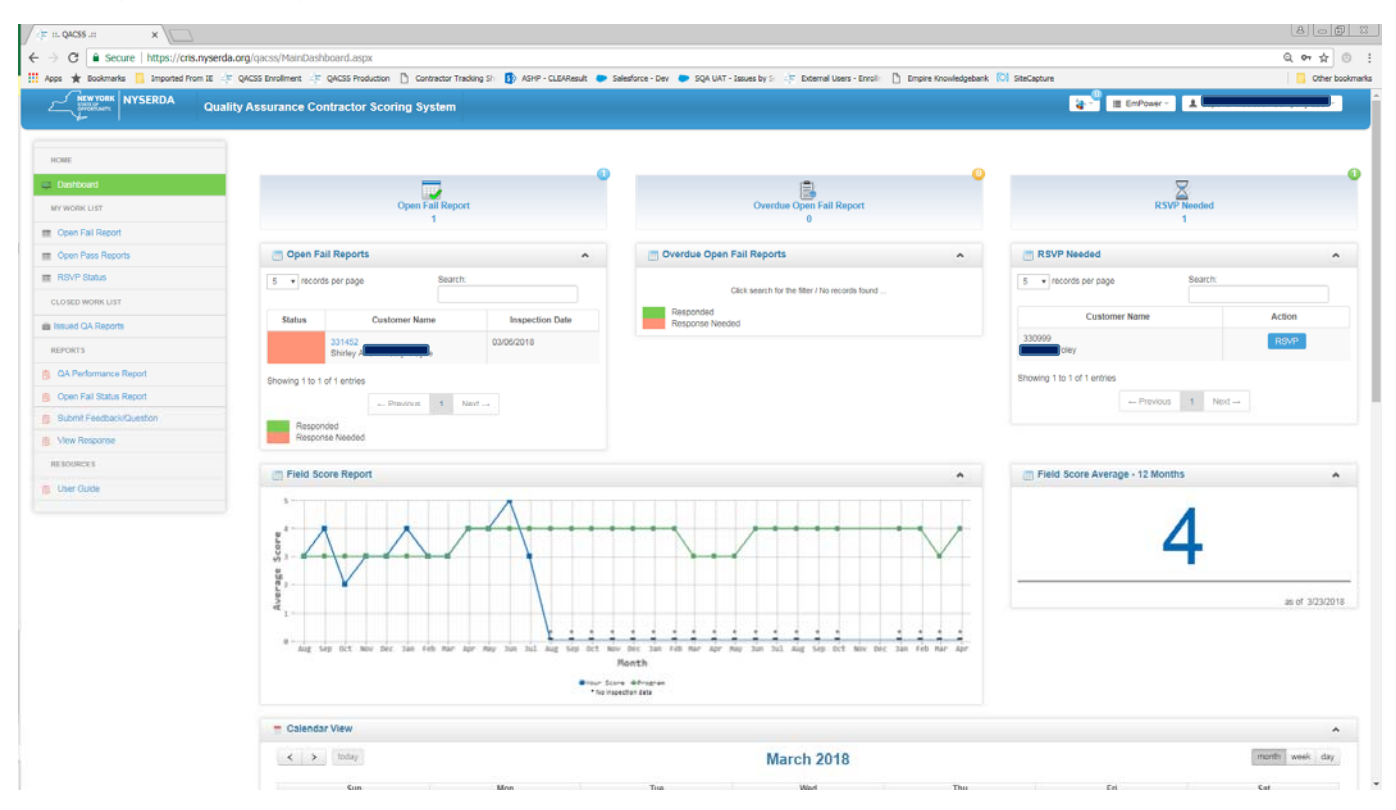

### **RSVP**

At the time of scheduling, the customer is asked if the contractor can attend the inspection. In most cases, the customer agrees. Once the customer agrees, an email is dispatched requesting that the contractor log in to QACSS and RSVP.

To RSVP, click on the blue button next to the customer name on the Dashboard screen. The RSVP Needed section lists scheduled inspections that require a response.

| NEW YORK NYSERDA                                                                                                    | 0           |                      |                     |                         |                      |                 | 🐀 🛪 🗮 EmDower x 🔮           |          |
|----------------------------------------------------------------------------------------------------|-------------|----------------------|---------------------|-------------------------|----------------------|-----------------|-----------------------------|----------|
| Control Control Contro | Quality     | Assurance Contra     | ctor Scoring System | n                       |                      |                 |                             |          |
|                                                                                                    | (11)        |                      |                     |                         |                      |                 |                             |          |
| HOME                                                                                                    | / Home / L  | Jashboard            | -                   |                         |                      | -               |                             |          |
| Dashboard                                                                                                    |             |                      | 0                   |                         |                      | U               | $\overline{\mathcal{R}}$    |          |
| MY WORK LIST                                                                                                    |             | Corrective Action F  | Report              |                         | Dverdue Corrective A | ction Report    | RSVP N                      | eeded    |
| Corrective Action Reports                                                                                                    |             |                      |                     |                         |                      |                 |                             |          |
| Job Score Reports                                                                                                    | Corre       | ective Action Report | ^                   | Overd                   | ue Corrective Action | Report ^        | RSVP Needed                 | ^        |
| RSVP Status                                                                                                    | 5 v rec     | ords per pageearch:  |                     | 5 v reco                | ords per pag@earch:  |                 | 5 • records per pageearch   |          |
| CLOSED WORK LIST                                                                                                    |             |                      |                     |                         |                      |                 |                             |          |
| Closed QA Reports                                                                                                    | Status      | Customer Name        | Inspection Date     | Status                  | Customer Name        | Inspection Date | Customer Name               | Action   |
| REPORTS                                                                                                    |             | Douglas              | 10/21/2016          |                         | Laurel               | 05/25/2016      | D03                         | RSVP     |
| QA Performance Report                                                                                                    |             | D03                  | 10/18/2016          | Showing 1 to            | 1 of 1 entries       |                 | DO:                         | RSVP     |
| Inspection Metrics Report                                                                                                    |             | John S               |                     | 1997-1997 <b>-</b> 1997 | - Previous 1         | Noxt            | Dage                        | -        |
| CAR Status Report                                                                                                    |             | D01<br>Hazel/Helen   | 09/26/2016          | Derne                   | ndad                 |                 | Melinda                     | RSVP     |
| My Schedule                                                                                                    |             |                      |                     | Respo                   | nse Needed           |                 | D03                         | RSVP     |
| EEDBACK/QUESTIONS                                                                                                    |             | Carrie               | 10/03/2016          |                         |                      |                 | Briney                      |          |
| Submit Feedback/Question                                                                                                    |             | D036                 | 09/26/2016          |                         |                      |                 | Showing 1 to 4 of 4 entries |          |
| View Response                                                                                                    |             | Gene                 |                     |                         |                      |                 | ← Previous                  | 1 Next-+ |
|                                                                                                    | Showing 1 t | o 5 of 5 entries     |                     |                         |                      |                 |                             |          |
|                                                                                                    |             | +- Previous 1        | Next                |                         |                      |                 |                             |          |
|                                                                                                    | Rospo       | onded                |                     |                         |                      |                 |                             |          |

After clicking the RSVP button, the following pop-up appears requesting a contact name and number. The QA inspector uses this information if there are last minute changes to the inspection.

| /(# == Q4CSS .== X                                                                                         |                  |                  |              |                                                                                                    |          |                        | 800   |
|----------------------------------------------------------------------------------------------------|------------------|------------------|--------------|----------------------------------------------------------------------------------------------------|----------|------------------------|-------|
| $\leftrightarrow$ $\supset$ $\mathbf{C}$ $\begin{bmatrix} \mathbf{a} \ https://cris.nyserda.org/qacss/Max$ | inDashboard.aspx |                  |              |                                                                                                    |          |                        | ९ 🖈 🗖 |
|                                                                                                    | SERDA            | Quality As:      | surance Cont | ractor Scoring System                                                                                          | 💌 🔳 EmPe | ower - 👤 Town Build    |       |
|                                                                                                    |                  | More Inform      | nation       |                                                                                                    |          |                        |       |
|                                                                                                    | / Home           | Customer In      | nformation   | Inspection Informat                                                                                            | tion     |                        |       |
|                                                                                                    |                  | Flora            |              | t and the second second second second second second second second second second second second second second se |          |                        |       |
|                                                                                                    | с                | Buffalo New York | ( 14208      | 11/3/2016 1:30 PM                                                                                              |          | RSVP Nee               |       |
|                                                                                                    |                  | RSVP Infor       | mation       |                                                                                                    |          | 4                      |       |
|                                                                                                    | Cor              |                  |              |                                                                                                    |          | RSVP Needed            | ^     |
|                                                                                                    | 5 \$6            | Attendee Name    |              |                                                                                                    |          | Seatebids per          |       |
|                                                                                                    | page             | Attendee Cell    | <u></u>      |                                                                                                    |          | Sustamer Name          |       |
|                                                                                                    | Status           | RSVP             | Select •     |                                                                                                    |          | 36578792               |       |
|                                                                                                    |                  |                  |              |                                                                                                    |          | - ira Henderson        |       |
|                                                                                                    |                  |                  |              | Save                                                                                                    | Close    | 36579815<br>mes Coster |       |
|                                                                                                    |                  | John Stineman    | 1011012010   | Showing 1 to 1 of 1 entries                                                                                    |          | D036491029             |       |
|                                                                                                    |                  |                  |              |                                                                                                    |          |                        |       |
|                                                                                                    |                  |                  |              |                                                                                                    |          |                        |       |

You may edit the RSVP status up until the time of the inspection. To change contact information or status for the inspection, click on the left menu link titled RSVP Status.

| NYSERDA                   | Quality Ass       | urance Contra | actor Scoring System | m                  |                     |                         | 4                  | r ▼ III EmPower ▼  | 1                   | •      |
|---------------------------|-------------------|---------------|----------------------|--------------------|---------------------|-------------------------|--------------------|--------------------|---------------------|--------|
| HOME                      | / My Work List /  | RSVP Status   |                      |                    |                     |                         |                    |                    |                     |        |
| Dashboard                 | 📑 RSVP - Ye       | s             |                      |                    |                     |                         |                    |                    |                     |        |
| MY WORK LIST              | 5 records         | per page      |                      |                    |                     |                         |                    | Search             |                     |        |
| Corrective Action Reports |                   |               |                      |                    |                     |                         |                    |                    |                     |        |
| Job Score Reports         | Project ID        | Name          | Customer Address     | Inspection<br>Date | Inspection<br>Time  | Attending               | RSVP Attendee Name | RSVP Attendee Cell | Project<br>Document | Action |
| RSVP Status               | D0365             | Flora         | 1 Blvd Lowr          | 11/03/2016         | 1:30 PM             | Yes v                   | John Smith         |                    |                     | Edit   |
| CLOSED WORK LIST          |                   |               | Buffalo New York     |                    |                     |                         |                    |                    | è                   | -      |
| Closed QA Reports         |                   |               |                      |                    |                     |                         |                    |                    |                     |        |
| REPORTS                   | Showing 1 to 1 of | 1 entries     |                      |                    |                     |                         |                    |                    |                     |        |
| QA Performance Report     |                   |               |                      |                    | - Provid            | us 1 Next               | -+                 |                    |                     |        |
| Inspection Metrics Report |                   |               |                      |                    |                     |                         |                    |                    |                     |        |
| CAR Status Report         | TRSVP - No        | 0             |                      |                    |                     |                         |                    |                    |                     |        |
| My Schedule               |                   |               |                      |                    | Click search for    | the filter ( No records | found              |                    |                     |        |
| EEDBACK/QUESTIONS         |                   |               |                      |                    | 1000 - 000 L 11 101 | 0-9 mile - 10/10/003    |                    |                    |                     |        |
| Submit Feedback/Question  |                   |               |                      |                    |                     |                         |                    |                    |                     |        |
| And Balance               |                   |               |                      |                    |                     |                         |                    |                    |                     |        |

## **Inspection Reports (Pass)**

Newly issued inspection reports that receive a score of three or higher may contain one or more deficiencies that need to be corrected, but the contractor is *not* required to submit a response to NYSERDA. The findings can be contested within 10 days of issuance.

To view the official report, click on the 🚎 icon.

To contest the inspection results, click on the blue Project Number link shown in the screen shot.

## **Inspection Reports (Fail)**

Inspection reports that receive a score of one or two contain one or more deficiencies that need to be corrected, and photo documentation needs to be uploaded. To view and respond to these reports, click on the left menu link titled, Open Fail Reports.

From this page you can view the official report by clicking the 🚎 icon.

To respond to the inspection, click on the blue Project Number link shown here:

| /(# III. Q4CSS X                                                            |                                 |                                                        |                                                             |                                |                      |             |                 | 8                 | 0 8 2          |
|-----------------------------------------------------------------------------|---------------------------------|--------------------------------------------------------|-------------------------------------------------------------|--------------------------------|----------------------|-------------|-----------------|-------------------|----------------|
| $\leftarrow$ $\rightarrow$ C $\blacksquare$ Secure   https://cris.nyserda.o | rg/qacss/ContractorOverAllCAR   | List.aspx                                              |                                                             |                                |                      |             |                 | Q, ·              | ☆ :            |
| 👯 Apps 🔺 Bookmarks 🛄 Imported From IE 🧦 G                                   | QACSS Enrollment 👍 QACSS Produc | sion 📋 Contractor Tracking Sh 🚯 ASHP - CLEAResult 🗭 Si | elesforce - Dev 🛛 🗢 SQA UAT - Issues by S 👍 🕸 External User | rs - Enrolin 📋 Empire Knowledg | gebank 🚺 SiteCapture |             |                 | or                | ther bookmarks |
| NYSERDA Quality                                                             | Assurance Contractor S          | coring System                                          |                                                             |                                |                      | - <b>-</b>  | III EmPower - ; | L (               |                |
| HOME                                                                        |                                 |                                                        |                                                             |                                |                      |             |                 |                   |                |
| 🛱 Dashboard                                                                 | Open Fail Report                |                                                        |                                                             |                                |                      |             |                 | A Export to Excel | ^              |
| MY WORK LIST                                                                | Status                          | Select                                                 | • Fit                                                       | ter Reset                      |                      |             |                 |                   |                |
| Copen Fail Report                                                           | 5 • records per page            |                                                        |                                                             |                                |                      |             | Se              | arch:             |                |
| Copen Pass Reports                                                          |                                 |                                                        |                                                             |                                |                      | Field Score | Failure         |                   |                |
| RSVP Status                                                                 | Status Project                  | ID Customer Name                                       | Customer Address                                            | QA Issued                      | Due Date             | Field Score | Count           | Quick View        |                |
| CLOSED WORK LIST                                                            | 331                             | Shiney A                                               | Syracuse 13209                                              | 03/22/2018                     | 4/21/2018            | 2           | 2               | 🚝 🛋               |                |
| Issued QA Reports                                                           |                                 |                                                        |                                                             |                                |                      |             |                 |                   |                |
| REPORTS                                                                     | Showing 1 to 1 of 1 entries     |                                                        |                                                             |                                |                      |             |                 |                   |                |
| QA Performance Report                                                       | -                               |                                                        | ← Previous 1 1                                              | NECI                           |                      |             |                 |                   |                |
| Open Fail Status Report                                                     | Response Needed                 | Responded                                              |                                                             |                                |                      |             |                 |                   |                |
| Submit Feedback/Dueston                                                     | Overdue Open Fail               | Report                                                 |                                                             |                                |                      |             |                 | 🛓 Export to Excel | *              |
| New Response                                                                | Status                          | famet                                                  |                                                             | Dents                          |                      |             |                 |                   |                |
| RELOURCES                                                                   |                                 | 100.011                                                | 1                                                           | Reset                          |                      |             |                 |                   |                |
| 💼 User Guide                                                                |                                 |                                                        | Click search for the fiber / No rec                         | cords found                    |                      |             |                 |                   |                |
|                                                                             | Response Needed                 | Responded                                              |                                                             |                                |                      |             |                 |                   |                |
|                                                                             |                                 |                                                        |                                                             |                                |                      |             |                 |                   |                |

© NYSERDA 2017 - 2018

Powered by: NYSERDA

Click on the link with the 😑 icon to respond. In the Contractor Response table, select Mark as Resolved or Contest Rating. In each case, photos and/or written documentation must be submitted. Be sure to click the blue save button and then the Submit to Program button. When a decision has been made on the item(s) contested, an email is sent requesting you to log in to QACSS to view the result(s).

- 1. Click on the hyperlink with an 🤤 icon.
- 2. Review the Inspection Data at top of the screen.
- 3. Choose Action: Mark as Resolved or Contest Rating.
- 4. Enter response in the Resolved Notes field under Contractor Response.
- 5. Upload photo(s) as attachments using the browse function Choose Files.
- 6. Click Save.
- 7. Repeat for all deficiencies requiring corrective action.
- 8. Return to top of the screen and click on Customer Signature Page.

| C Secure   https://cris.nyserda.org/qacss/Pop  | UpContestedCAR.aspx?SID=q4N2vR4hi4o=                                                                     |                                                                                                   |                                                                                                    |                                  | Q \$                  |
|------------------------------------------------|----------------------------------------------------------------------------------------------------|---------------------------------------------------------------------------------------------------|----------------------------------------------------------------------------------------------------|----------------------------------|-----------------------|
| * Bookmarks Disported From IE C QACSS Enrolmer | e Contractor Scoring System                                                                              | 🕅 ASHP - CLEAResult 🗭 Salesforce - Dev 🔷 SQA UAT - Issue                                          | s by S 🔅 External Users - Enrolin 🚹 Empire Knowledgeb                                                 | ank 🔯 SteCapture                 | 📑 EmPower - 🏦 🛄 , Inc |
|                                                |                                                                                                    |                                                                                                   |                                                                                                    |                                  |                       |
| E                                              |                                                                                                    |                                                                                                   |                                                                                                    |                                  |                       |
| shboard Open I                                 | Fail Report                                                                                              |                                                                                                   |                                                                                                    |                                  |                       |
| ORK LIST                                       |                                                                                                    |                                                                                                   |                                                                                                    | _                                |                       |
| n Fail Report                                  |                                                                                                    |                                                                                                   | View Project Documents                                                                                |                                  |                       |
| in Pass Reports                                | tor Name R                                                                                               |                                                                                                   | View Field Report                                                                                     |                                  |                       |
| /P Status                                      | er Addrees                                                                                               |                                                                                                   |                                                                                                    | _                                |                       |
| ED WORK LIST                                   | New York 12096                                                                                           | man                                                                                               | Conversation with Program                                                                             |                                  |                       |
| id QA Reports                                  | n required                                                                                               |                                                                                                   |                                                                                                    |                                  |                       |
| RTS O Awat                                     | ing decision by Program Implementer and/or QA Manager<br>has been marked resolved by Program Implementer |                                                                                                   |                                                                                                    |                                  |                       |
| Performance Report                             | national Only                                                                                            |                                                                                                   |                                                                                                    |                                  |                       |
| n Fail Status Report                           | ta Collection                                                                                            |                                                                                                   |                                                                                                    |                                  | Collapse / Expand     |
| nit Feedback/Question                          |                                                                                                    |                                                                                                   |                                                                                                    |                                  |                       |
| Response                                       | Data Collection                                                                                          | ER. You must click the blue "Submit to Program" button at the bo                                  | tom of the page for the Program implementer to be able to vi                                          | sw and respond to your response. |                       |
| RCE1 B W                                       | Previoting Conditions Accura<br>Provide Previoting Conditions Accura<br>Failure Des                      | icription                                                                                         | Attic insulation and/or air sealing *                                                                 |                                  |                       |
| Gude                                           | Shell Measures<br>W Attic Insulation                                                                     |                                                                                                   |                                                                                                    |                                  |                       |
|                                                | Contruous Air Barrier Pre                                                                                | Lion Data                                                                                         |                                                                                                    |                                  | ·                     |
|                                                | Chimney Chases Sealed Measure                                                                            | Visual Inspection                                                                                 |                                                                                                    |                                  |                       |
|                                                | Compussion Appliance Testing Task                                                                        | Attic Space Accessible                                                                            |                                                                                                    |                                  |                       |
|                                                | Alte Source Accessible                                                                                   | wertchon Attack and an and an and an                                                              |                                                                                                    |                                  |                       |
|                                                |                                                                                                    | hatch has been sealed at<br>hatch has been sealed at<br>ensure installed measure<br>venification. | Access to the attic must be provided in order to<br>are completed or pictures should be submitted for |                                  |                       |
|                                                | Attachme                                                                                                 | rt Preview                                                                                        | Notes                                                                                                 |                                  |                       |
|                                                |                                                                                                    | ATT I                                                                                             | Teo Small atles.                                                                                      |                                  |                       |
|                                                | 1 Contrac                                                                                                | ctor Response                                                                                     |                                                                                                    |                                  |                       |
|                                                | Action                                                                                                   | Select                                                                                            | •                                                                                                    |                                  |                       |
|                                                | Allachme<br>6t needed                                                                                    | 171 Contest Rating<br>D Mark As Resolved<br>Note to Program                                       |                                                                                                    |                                  |                       |
|                                                |                                                                                                    |                                                                                                   |                                                                                                    |                                  | Save                  |
|                                                |                                                                                                    |                                                                                                   |                                                                                                    |                                  |                       |
|                                                |                                                                                                    |                                                                                                   |                                                                                                    |                                  | Submit to Program     |
|                                                |                                                                                                    |                                                                                                   |                                                                                                    |                                  |                       |

QACSS stores all QA reports issued from July 15, 2015 going forward. To view final inspection reports, click on the left menu link Issued QA Reports. Under the Quick View column, view the final Inspection Report and the Corrective Action Response activity report (if applicable) by clicking on each icon: 🚋 📓.

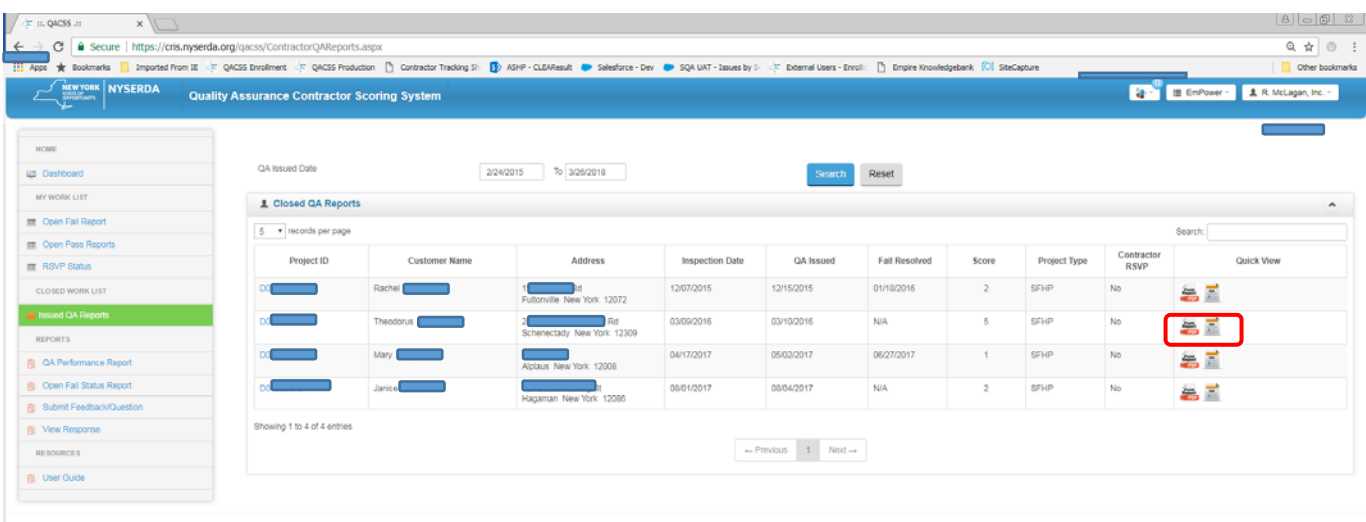

© NYSERDA 2017 - 2018

Powered by: NYSERDA

## **Fail Inspections (Corrective Action Reports)**

A list of outstanding Failed Inspection Reports and their statuses can be found on your Dashboard page or by clicking Open Fail Reports in the left menu bar. To view and respond to a report, click on the blue Project Number hyperlink.

Inspection Reports that need responses are indicated by icons.

Inspection Reports that need a response from program representatives are indicated with a loon.

Inspection Reports that have been marked as resolved by your program representative are removed from the Open Fail Report list. An email is sent notifying you the report has been resolved.

| (g in QACSS.ii) X                       |                                                                                                    |                                                    |                                                 |                                  |                       |             |                   | 8                 | 001           |
|-----------------------------------------|----------------------------------------------------------------------------------------------------|----------------------------------------------------|-------------------------------------------------|----------------------------------|-----------------------|-------------|-------------------|-------------------|---------------|
| ← → C 🔒 Secure   https://cris.nyserda   | a.org/qacss/ContractorOverAllCARList.aspx                                                                                                    |                                                    |                                                 |                                  |                       |             |                   | Q                 | ☆ ③           |
| 🖬 Apps 🚖 Bookmarks 🔝 Imported From IE 🔅 | QACSS Enrollment 🔅 QACSS Production 🗋 Co                                                                                                    | ntractor Tracking Shi 🚯 ASHP - CLEAResult 🐡 Salesh | rce - Dev 🐡 SQA UAT - Issues by Sa 🔅 External U | isers - Enroli: 🗋 Empire Knowled | lgebank 🚺 SiteCapture |             |                   | <mark> </mark> c  | Other bookman |
| Qual                                    | ity Assurance Contractor Scoring S                                                                                                    | ystem                                              |                                                 |                                  |                       |             | 4 <sup>-1</sup> = | EmPower - 1 R     |               |
| HOME                                    |                                                                                                    |                                                    |                                                 |                                  |                       |             |                   |                   |               |
| 🕮 Dashboard                             | Open Fail Report                                                                                                    |                                                    |                                                 |                                  |                       |             |                   | 🛓 Export to Excel | ^             |
| MY WORK LIST                            | Status                                                                                                    | Select                                             |                                                 | Filter Reset                     |                       |             |                   |                   |               |
| Open Pass Reports                       |                                                                                                    |                                                    | Glick search for the filter / No                | records found                    |                       |             |                   |                   |               |
| I RSVP Status                           | Response Needed Responder                                                                                                    | 1                                                  |                                                 |                                  |                       |             |                   |                   |               |
| CLOSED WORK LIST                        | Overdue Open Fail Report                                                                                                    |                                                    |                                                 |                                  |                       |             |                   | L Export to Excel | ^             |
| Issued QA Reports                       | Status                                                                                                    | Select                                             | 1                                               | Ellor Doset                      |                       |             |                   |                   |               |
| REPORTS                                 | 5 v records per pape                                                                                                    |                                                    | _                                               | Photos                           |                       |             |                   | arth              |               |
| OA Performance Report                   | The second section is a second section of the second second secon |                                                    |                                                 |                                  |                       |             |                   |                   |               |
| Open Fail Status Report                 | Status Project ID                                                                                                    | Customer Name                                      | Customer Address                                | QA Issued                        | Due Date              | Field Score | Count             | Quick View        |               |
| Submit Feedback/Question                |                                                                                                    | Janice (                                           | St                                              | 08/04/2017                       | 9/9/2017              | 2           | 0                 | æ 🖬               |               |
| B. Mew Response                         |                                                                                                    |                                                    | Hagaman New York 12095                          |                                  |                       |             |                   | -CO 181           |               |
| RESOURCES                               | Showing 1 to 1 of 1 entries                                                                                                    |                                                    |                                                 |                                  |                       |             |                   |                   |               |
| Uner Guide                              | Response Needed 🎆 Responder                                                                                                    | i .                                                | - Previous 1                                    | Nod                              |                       |             |                   |                   |               |
|                                         |                                                                                                    |                                                    |                                                 |                                  |                       |             |                   |                   |               |

6 NYSERDA 2017 - 2018

Powered by: NYBERDA

# Reports

QA Performance Report: Displays summary-level data on the number of completions within a user-specified time period and displays the average inspection score and sub-component scores.

| Company Name     DBA     County     Status HP     Status ER     1M0     3 M0     12 M0     12 M0     JSR     Grade     A     WQ     HS     CS       Company Name     DBA     County     Status HP     Status ER     1M0     3 M0     12 M0     12 M0     JSR     Grade     A     WQ     HS     CS       Company Name     DBA     County     Status HP     Status ER     1M0     3 M0     12 M0     12 M0     JSR     Grade     A     WQ     HS     CS       Company Name     DBA     Toga     Full     Full     13     54     26     3     13     56     20     98     - 07     99     96     90                                                                                                    | EmPow                    | er New                 | York              | Per             | forman      | ice  | Sun     | nmar             | ry R | еро     | ort   | کہ                 | NEW     | YORK    | N                | /SER              | DA      |    |
|----------------------------------------------------------------------------------------------------|--------------------------|------------------------|-------------------|-----------------|-------------|------|---------|------------------|------|---------|-------|--------------------|---------|---------|------------------|-------------------|---------|----|
| Company Name       DBA       County       Status HP       Status ER       IMO       3 MO       12 MO       12 MO       JSR       Grade       AQ       WQ       HS       CS         Company Name       DBA       Toga       Full       Full       13       54       28       3       13       56       20       98       -       97       99       96       90         * Represents the avarage QA scores for the 12 months before QACSS went live on 07/01/2015.       ***********************************                                                                                                    |                          |                        |                   |                 | S           | epte | mbei    | e: All<br>r 2016 |      |         |       |                    | 2 Depor | TUNITY. |                  |                   |         |    |
| Company Name       DBA       County       Status HP       Status ER       1 M0       3 M0       1 2 M0       1 2 M0       JSR       Grade       AQ       WQ       HS       CS         Image: Status HP       Toga       Full       Full       13       54       28       3       13       56       20       98       -       99       96       90       90       96       90       90       90       90       90       90       90       90       90       90       90       90       90       90       90       90       90       90       90       90       90       90       90       90       90       90       90       90       90       90       90       90       90       90       90       90       90       90       90       90       90       90       90       90       90       90       90       90       90       90       90       90       90       90       90       90       90       90       90       90       90       90       90       90       90       90       90       90       90       90       90       90       90       90       90 |                          | Contractor In          | formation         |                 |             | Co   | ompleti | ons              | In   | spectio | ons   | Inspection<br>Rate |         | Average | Scores I<br>12 M | Based on<br>onths | Rolling | I  |
| Image       Traga       Full       Full       13       54       28       3       13       66       20       98       -       97       99       96       90         • Represents the avarage QA scores for the 12 months before QACSS went live on 0701/2015.                                                                                                    | Company Name             | DBA                    | County            | Status HP       | Status ER   | 1 MO | 3 MO    | 12 MO            | 1 MO | 3 MO    | 12 MO | 12 MO              | JSR     | Grade   | AQ               | wq                | HS      | cs |
| * Represents the avarage QA scores for the 12 months before QACSS went live on 07/01/2015.                                                                                                    | ties                     |                        | Tioga             | Full            | Full        | 13   | 54      | 284              | 3    | 13      | 56    | 20                 | 98      |         | 97               | 99                | 96      | 90 |
|                                                                                                    | * Represents the avarage | QA scores for the 12 m | onths before QACS | SS went live or | 07/01/2015. |      |         |                  |      |         |       |                    |         |         |                  |                   |         |    |

Pareto Analysis Report: Displays the frequency of deficiencies within a user-specified time period and provides a bar graph of the deficiencies and frequency percentage. This data is useful to determine areas were installation changes/improvements could be beneficial.

- 1. Select Program from upper right dropdown.
- 2. Select the Project Type; default is all project types.
- 3. Select Number of Defects; 5, 10 or 15
- 4. Select Report Range Type; Month or Custom
  - a. Month report range; select month from dropdown
  - b. Custom report range; enter the report range
- 5. Open; select format from dropdown (PDF, Excel or Word)

| New York NYSERDA                                                                                                    | Quality Assurance Contractor Scoring                                                         | System                                                                                                    | tar and the second second sec |
|----------------------------------------------------------------------------------------------------|----------------------------------------------------------------------------------------------|----------------------------------------------------------------------------------------------------|----------------------------------------------------------------------------------------------------|
| HOME                                                                                                    | Pareto Analysis Report                                                                       |                                                                                                    | 1                                                                                                    |
| MY WORK LIST<br>Claim Fail Report<br>Claim Open Plass Reports<br>RSVP Status<br>CLOSED WORK LIST<br>Milliound OA Reports                                                                                                    | Program<br>Project Type<br>Contractor Name<br>Category<br>Measure Category                   | EmPlower  Complexity Electric Reduction  Single Family Hone Performance  Multi Family Hone Performance  Freedom Mechanicali  All  Select an Option |                                                                                                    |
| CA Performance Report CA Performance Report CA Performance Report CA Performance Report CA Performance Report CA Performance CA Performance | Defect Level<br>No of Defects (Top Deficiency)<br>Report Range Type<br>Inspection Date Range | Al • • 3<br>5 • • 4<br>1/1/2015 To 10/15/2015 4<br>5 ★ Open -                                                                                      | Reset                                                                                                    |

© NYSERDA 2017 - 2018

| EmPov              | ver Ne                           | ew York            |        |                                                        | NEW YORK<br>STATE OF<br>OFFORTUNITY.                                                                                                    | ERD             | A                   | EmPo | owe | er New York ک                                      | NEW YORK<br>STATE OF<br>OPPORTUNITY.                                                                           | NYSERDA |
|--------------------|----------------------------------|--------------------|--------|--------------------------------------------------------|----------------------------------------------------------------------------------------------------|-----------------|---------------------|------|-----|----------------------------------------------------|----------------------------------------------------------------------------------------------------|---------|
|                    |                                  |                    | 1/     | Pareto Analysis<br>1/2015 - 10/18/2018                 |                                                                                                    |                 |                     |      | 20  | Defect Court                                       | 100%                                                                                                    | 100     |
| Contractor :       |                                  |                    |        |                                                        |                                                                                                    |                 |                     |      |     |                                                    |                                                                                                    |         |
| Project Type :     | All                              |                    |        |                                                        |                                                                                                    |                 |                     |      |     |                                                    | All and a second second second second second second second second second second second second second second se | 80      |
| Job Score Category | AB                               |                    |        |                                                        |                                                                                                    |                 |                     |      | 15  |                                                    |                                                                                                    |         |
| Measure Category : | AB                               |                    |        |                                                        |                                                                                                    |                 |                     |      |     |                                                    |                                                                                                    |         |
| Measure:           | AE                               |                    |        |                                                        |                                                                                                    |                 |                     | 122  |     |                                                    |                                                                                                    | 60 j    |
| Defect Level :     | AL                               |                    |        |                                                        |                                                                                                    |                 |                     | Con  | 10  |                                                    |                                                                                                    | later   |
| Job Score Category | Measure Category                 | Measure            | Defect | Task Name                                              | Task Requirement                                                                                                    | Defect<br>Count | % of top<br>detects | đ.   |     |                                                    |                                                                                                    |         |
| Work Quality       | Deect install                    | Smoke Detector     |        | Powered by Lithauts ballery                            | None                                                                                                    | 3               | 11.5 %              |      |     | 31%                                                |                                                                                                    | ~~ s    |
| realth & Safety    | Contrustion<br>Appliance Testing | Visual Impection   | CI     | CAZ and Appliances Related Safety<br>Issues Identified | Contractor should have identified and<br>recommended a fit for any CA2 and Appliance<br>related safety saster, including, defailed or<br>corrodet flue pipes or problems with size or plich,<br>problems with CHW relet wide, brown or kniked<br>oil lines, water leakage, open returns, no ar filter,<br>etc. | 3               | 11.5%               |      | 5   | 22%                                                |                                                                                                    | - 20    |
| Health & Safety    | Conduction<br>Appliance Testing  | Testing Inspection | Ct     | Smoke Reading Acceptable                               | Smoke reading of fuel oil units within<br>manufacturers specifications, typically be between<br>0-1                                                                                                    | 2               | 77%                 |      |     | 12%                                                |                                                                                                    |         |
| Work Quality       | Deect Install<br>Measures        | CO Defector        |        | Powered by Lithium Batlery                             | None                                                                                                    | 2               | 77%                 |      | 0   | CA2 and Appliances Rolated Safety Insule Interther | Offens.                                                                                                    |         |
| Al                 | Ad                               | Al                 |        | Others                                                 | None                                                                                                    | 16              | 61.5 %              |      |     | Inspection Elements                                |                                                                                                    |         |
|                    |                                  |                    |        | Total                                                  |                                                                                                    | 26              | 100                 |      |     |                                                    |                                                                                                    |         |

Powered by: NYSERDA

## Glossary

**QACSS:** The Quality Assurance Contractor Scoring System is a secured, web-based portal designed to facilitate quality assurance functions performed in the residential single-family programs. It is used by NYSERDA's third-party quality contractor to schedule, inspect, and report on completed field inspections and by participating contractors and program implementation staff to resolve issues documented by the quality contractor.

Dashboard: Main page or homepage where contractors navigate to other pages.

**Fail Report (Corrective Action Report):** Report issued to a contractor following a field inspection where one or more deficiencies were found that need to be resolved. A score of 1 or 2 is assigned.

**Pass Report:** Report issued to a contractor following a field inspection where a score of 3, 4, or 5 has been assigned. There may be one or more deficiencies that need to be corrected, but a response in QACSS is not required.

# **Frequently Asked Questions**

#### I'm having trouble logging in to QACSS.

For HPwES contractors who do not participate in the EmPower Program

- Locate the Contractor Welcome Email. If the email cannot be located, contact the HPwES program implementer at <u>contractorsupport@clearesult.com</u> or 1-800-284-9069 (option 2).
- 2. Go to the QACSS login page: <u>https://cris.nyserda.org/qacss/login.aspx</u>.
- 3. Click Forgot Password?.
- 4. Enter the username provided in the Contractor Welcome Email and click Submit.
- 5. The password is emailed to the same email address that was used to send the Contractor Welcome Email.
- 6. Once the password is received, go back to the QACSS login page (see URL above), and enter your username and password.

For HPwES contractors who also participate in the EmPower Program

Companies that participate in both HPwES *and* EmPower need to determine if they want a single login for both programs or two different logins. To make the determination follow these instructions:

- Start by logging into QACSS for EmPower: <u>https://cris.nyserda.org/qacss/login.aspx</u>. Use your company's existing CRIS username and password (the one used to access NYSERDA's database for EmPower). If this doesn't work, contact the Empower program field representative for assistance.
- 2. Once you are able to log in to QACSS from EmPower, click on the EmPower icon in the upper right quadrant of the screen.
  - If a Home Performance drop-down option appears, your company has a single login for both programs. You can easily toggle between the two programs by using this drop-down.
  - If a Home Performance drop-down option does *not* appear, you have two different logins, one for EmPower and one for HPwES. In order to access HPwES, you need to logout of QACSS for EmPower. (To log out, click on your company's name in the upper right corner of the screen, then click Logout.) Once you're logged out, follow the instructions above for HPwES contractors who do *not* participate in the EmPower Program.

### Who do I contact for help with QACSS?

Your program implementer can provide technical support for specific CARs and assist with general system questions.

• Email <u>contractorsupport@clearesult.com</u> or call 1-800-284-9069 (option2)

#### How do I change my contact email for QACSS notifications?

Contact your program implementer.

#### Can I add a user to QACSS?

Each company is assigned one QACSS login per program. This single login can be shared, but additional logins cannot be provided.

#### I can't find a specific customer in my Dashboard or I received an email notification but can't find the customer in QACSS.

- 1. Solution #1: Are you both an HPwES *and* EmPower contractor? If yes, first determine in which program your customer participated. Next, determine if you are logged in to QACSS under the correct program; the program name is listed in the upper right quadrant of the QACSS screen (second bubble from the right).
  - If you are logged in to the wrong program, log out and log back in to the correct program. Please note that if you have the same username for both programs, you can toggle between the two programs (without logging out) by clicking on the program name.
  - If you are already logged in to the correct program and still cannot find your customer, contact the program implementer for assistance.
- 2. Solution #2: Does the body of the email state "No further action is required"?
  - If so, no CAR was issued, and the inspection does not appear in your Dashboard view. To view the inspection results, click on Job Score Reports under the My Work List menu, then locate your customer and open the Job Score Report (JSR).

# I can't download any QA documents, for example: Pass Report, Fail Report, Performance Report.

If you are unable to download documents from QACSS, it is likely you need to disable your pop-up blocker. After disabling the pop-up blocker, try to download the document again.

To allow pop-ups in Google Chrome, look for the pop-up blocker icon at the end of the address bar. The icon looks like this: 2. Right click on the icon and select "Always allow pop-ups on this site."